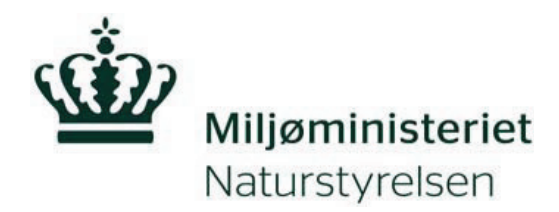

## Faktaark 4

**Til lodsejere** 

### Hvad betyder det, at der er § 3-beskyttet natur på min ejendom?

#### Hvilken natur er beskyttet?

Ferske enge, strandenge, overdrev, heder, søer, moser, vandhuller og vandløb er natur, som er beskyttet af naturbeskyttelseslovens § 3. Naturstyrelsen er ved at opdatere registreringen af de § 3-beskyttede naturområder, fordi der er for mange afvigelser i den eksisterende registrering. Når de nye registreringer er færdige i din kommune, så tjek det opdaterede kort i Miljøportalen. Se hvordan du gør på bagsiden af dette ark.

#### Hvad betyder "beskyttet"?

Når et område er beskyttet, betyder det, at du må bruge arealet som hidtil, men ikke må gøre noget, der ændrer områdets tilstand, f.eks. må du ikke dræne, opdyrke, udgrave, opfylde, gøde, sprøjte eller tilplante området.

#### Hvorfor skal naturen beskyttes?

Når et naturområde opdyrkes, gødes eller på anden måde påvirkes, ødelægges det fine samspil mellem planter og dyr. Det tager ikke lang tid at pløje et område op, men der går ofte flere hundrede år med at genoprette det tidligere dyre- og planteliv. Kun en lille del af landet består af lysåben natur, og derfor skal vi passe godt på den natur, vi har.

#### Kommunen er myndighed

Kommunen afgør, om et område er omfattet af § 3-beskyttelsen. Hvis du vil ændre noget og er i tvivl om, hvad du må gøre på dine arealer, så spørg din kommune. Kommunen kan give dispensation fra § 3-beskyttelsen, men gør det normalt kun, hvis et indgreb gavner naturen. Landbrugsmæssige og økonomiske interesser er ikke nok til at opnå dispensation. Gives en dispensation stilles der ofte vilkår og betingelser.

#### Hvad sker, hvis man overtræder § 3-beskyttelsen

Når kommunen opdager en overtrædelse af § 3-beskyttelsen, kontaktes lodsejeren, og der foretages et tilsyn. Kommunen vil dernæst varsle et påbud om, at der enten skal ske en fysisk lovliggørelse eller søges dispensation. Følger lodsejeren påbuddet, kan sagen normalt afsluttes. I grove sager kan lodsejeren politianmeldes.

Husk at registreringerne af beskyttet natur i Miljøportalen er vejledende, og at det er områdets faktiske tilstand, der afgør, om det er beskyttet eller ej. Hvis du er i tvivl om et område er beskyttet natur, så spørg kommunen.

#### Vil du vide mere?

Læs mere om beskyttet natur på Naturstyrelsens hjemmeside: <u>www.beskyttedenaturtyper.dk</u> Se hvordan du finder beskyttet natur på din ejendom på Miljøportalen på de efterfølgende sider.

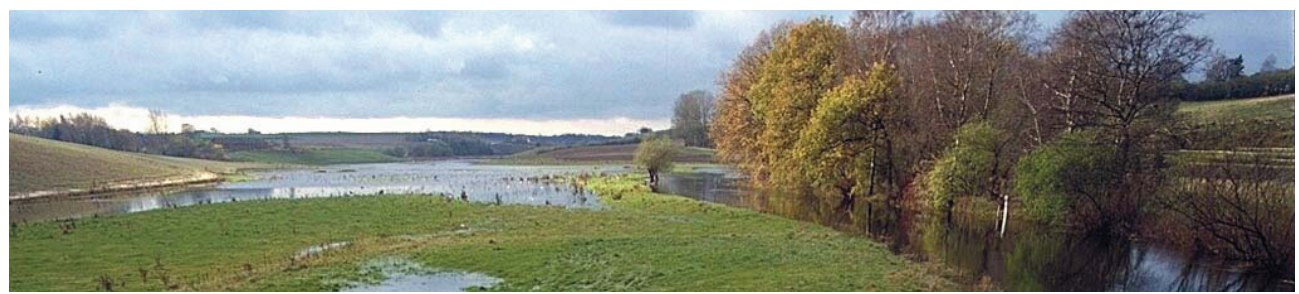

Foto: Ole Malling

# Find registreret § 3-beskyttet natur på din ejendom!

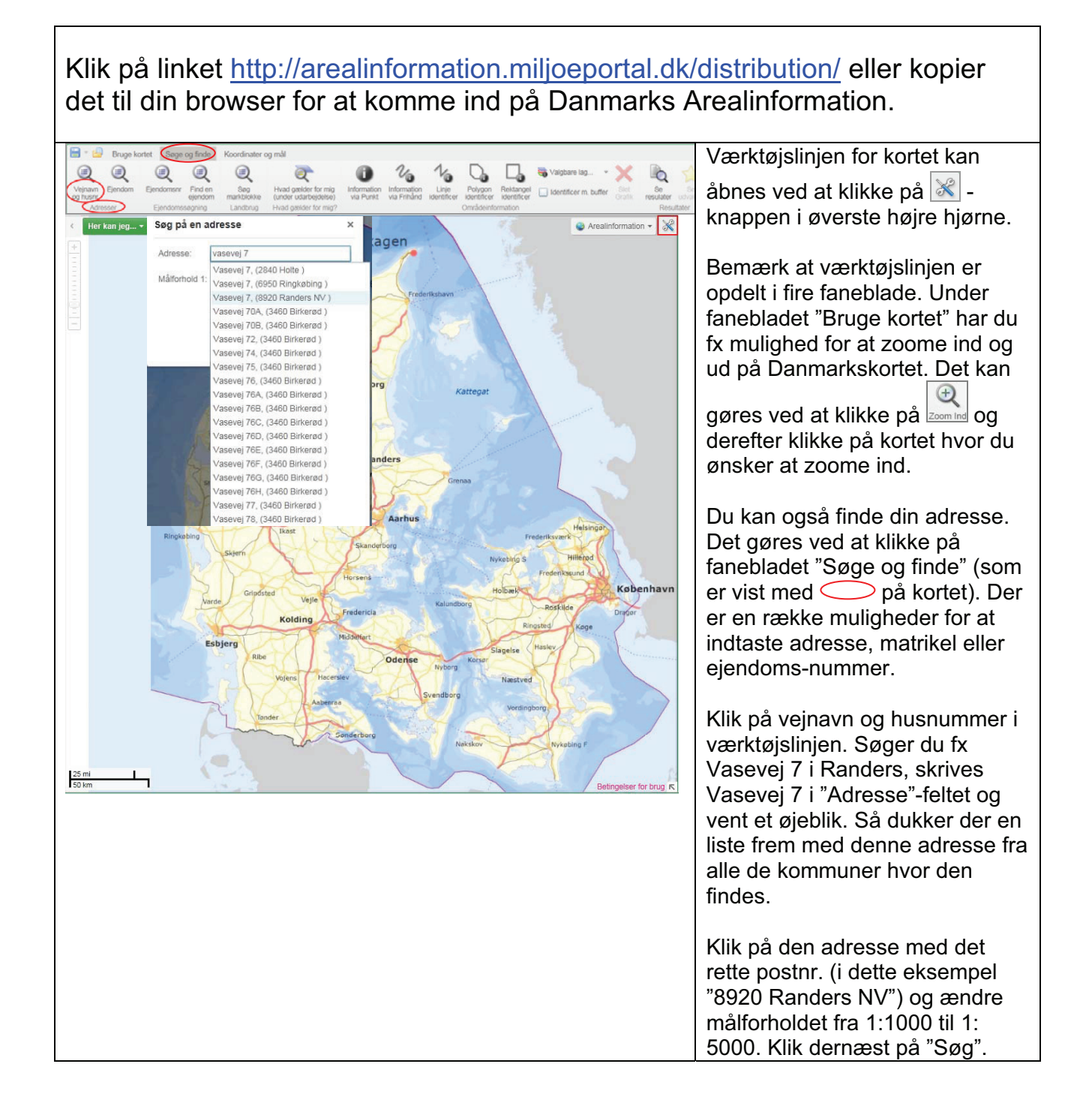

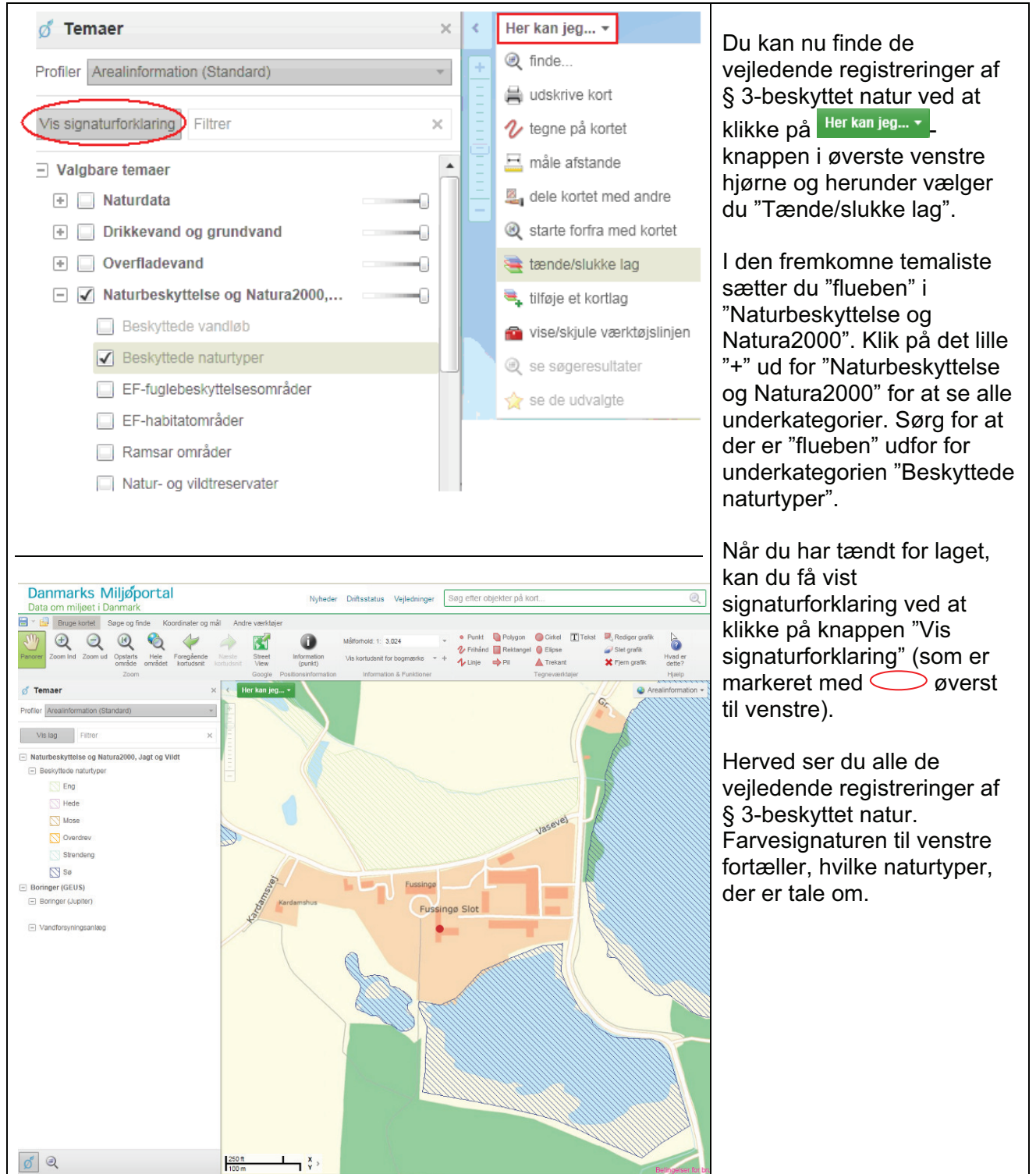

NB! Registreringer i Miljøportalen af beskyttet natur er vejledende. Det betyder, at områdets faktiske tilstand afgør, om det er beskyttet eller ej (hvis der ikke er foretaget indgreb i strid med beskyttelsen).

For yderligere introduktion af funktioner i Danmarks Arealinformation henvises der til <u>Vejledning til</u> <u>Arealinformation</u>, samt miljøportalens <u>FAQ</u> og <u>instruktionsvideoer</u>.